×

## Inserir Atualização Cadastral Simplificada

O objetivo desta funcionalidade é inserir as atualização cadastrais simplificadas, podendo ser acessada no caminho Gsan > Cadastro > Atualização Cadastral Simplificada > Inserir Atualização Cadastral Simplificada.

Atualizar

O sistema exibe os arquivos e os respectivos comentários, a matrícula do usuário e a data de referência.

Ao clicar no hiperlink do campo "Arquivo", será exibido os detalhes do arquivo "txt".

Informe os campos, obrigatoriamente, e clique no botão

| Atualização Cadastrol Simplificado                      |                                                 |        |                        |                 |  |  |  |
|---------------------------------------------------------|-------------------------------------------------|--------|------------------------|-----------------|--|--|--|
|                                                         |                                                 |        |                        |                 |  |  |  |
| Para importar o arquivo texto, informe os dados abaixo: |                                                 |        |                        |                 |  |  |  |
| Comentario:*                                            |                                                 |        |                        |                 |  |  |  |
| Arquivo Texto:                                          | * Compo Obrigatória                             |        | Selecionar arqui       | VO              |  |  |  |
|                                                         | Campo Obrigatorio                               |        |                        |                 |  |  |  |
|                                                         |                                                 |        |                        |                 |  |  |  |
| Desfazer                                                | Cancelar                                        |        |                        | Atualizar       |  |  |  |
| Arquivo                                                 | Comentário                                      | Usuá   | rio Data               |                 |  |  |  |
| RET00075.txt                                            | CARAUBAS LOCALIDADE-314 SETORES-01 AO 05        | 002110 | 16/10/2012<br>8:55:39  | <u>detalhes</u> |  |  |  |
| RET00076.txt                                            | APODI LOCALIDADE-311 SETORES-01 AO 05           | 002110 | 13/08/2012<br>13:40:20 | <u>detalhes</u> |  |  |  |
| RET00073.txt                                            | PATU LOCALIDADE-330 SETOR-01                    | 002110 | 11/07/2012<br>9:58:22  | <u>detalhes</u> |  |  |  |
| RET00074.txt                                            | JANDUIS LOCALIDADE 320 SETOR-01                 | 002110 | 18/06/2012<br>13:51:57 | <u>detalhes</u> |  |  |  |
| RET00072.txt                                            | TRIUNFO POTIGUAR LOCALIDADE 375 SETOR-01        | 002110 | 18/06/2012<br>13:47:59 | <u>detalhes</u> |  |  |  |
| RET00071.txt                                            | MESSIAS TARGINO LOCALIDADE 340<br>SETORES-01-60 | 002110 | 18/06/2012<br>13:42:59 | <u>detalhes</u> |  |  |  |
| RET00070.txt                                            | CAMPO GRANDE LOCALIDADE 309 SETOR-01            | 002110 | 18/06/2012<br>13:35:24 | <u>detalhes</u> |  |  |  |
| RET00069.txt                                            | FELIPE GUERRA LOCALIDADE 327 SETOR-01           | 002110 | 18/06/2012<br>13:30:46 | <u>detalhes</u> |  |  |  |
| RET00068.txt                                            | GOV DIX S ROSADO LOCALIDADE 332 SETOR-01        | 002110 | 09/05/2012<br>15:30:37 | <u>detalhes</u> |  |  |  |
| RET00066.txt                                            | BARAUNA LOCALIDADE 313 SETOR-01                 | 002110 | 09/05/2012<br>15:21:02 | <u>detalhes</u> |  |  |  |
| 1 <u>2 3 4 5 [9]</u>                                    |                                                 |        |                        |                 |  |  |  |

## Preenchimento dos campos

| Campo            | Orientações para Preenchimento                                          |  |
|------------------|-------------------------------------------------------------------------|--|
| Comentário(*)    | Campo obrigatório - Informe o comentário sobre o arquivo em referência. |  |
| /                | Campo obrigatório - Informe o nome do arquivo texto, ou clique no botão |  |
| Arquivo Texto(*) | Selecionar arquivo_                                                     |  |

Ao clicar no hiperlink "detalhe" será exibida a tela contendo os detalhes do processo de atualização, conforme tela abaixo:

Gsan -> Cadastro -> Atualização Cadastral Simplificada -> Inserir Atualização Cadastral Simplificada

| Atualização Cadastral Simplificado - Detalhes                     |                                             |  |
|-------------------------------------------------------------------|---------------------------------------------|--|
| Nome:                                                             | RET00075.txt                                |  |
| Comentário:                                                       | CARAUBAS LOCALIDADE-314 SETORES-01<br>AO 05 |  |
| Usuário:                                                          | 002110                                      |  |
| Data:                                                             | 16/10/2012 8:55:39                          |  |
| Total de imóveis:                                                 | 5734                                        |  |
| Imóveis com hidrômetro:                                           | 4590                                        |  |
| Imóveis sem hidrômetro:                                           | 1144                                        |  |
| Imóveis com hidrômetro que foram atualizados:                     | 1459 (31,79%)                               |  |
| Imóveis que tiveram suas economias atualizadas:                   | 317 (5,53%)                                 |  |
| Imóveis que tiveram o número do medidor de energia<br>atualizado: | 1427 (24,89%)                               |  |
| Imóveis que tiveram os dados de cliente atualizado:               | 1246 (21,73%)                               |  |

| Matrícula | Hidrômetro | Subcat/Econ | Procedimento                        | Crítica                                 |  |
|-----------|------------|-------------|-------------------------------------|-----------------------------------------|--|
| 5556060   | N196393    | 102/001     | ATUALIZACAO DE<br>HIDROMETROS       | TAMANHO DIFERENTE DE 10<br>CARACTERES   |  |
| 315397    | S510137    | 103/001     | ATUALIZACAO DE<br>HIDROMETROS       | TAMANHO DIFERENTE DE 10<br>CARACTERES   |  |
| 302873    | A98L601033 | 103/001     | ATUALIZACAO DE<br>HIDROMETROS       | INSTALADO EM OUTRO IMOVEL               |  |
| 7640730   | Y10S617832 | 121/001     | ATUALIZACAO DE<br>HIDROMETROS       | INSTALADO EM OUTRO IMOVEL               |  |
| 6986631   | A00N125265 | 102/001     | ATUALIZACAO DE<br>HIDROMETROS       | INSTALADO EM OUTRO IMOVEL               |  |
| 5549681   | A99N194732 | 121/001     | ATUALIZACAO DOS DADOS<br>DE CLIENTE | INFORMACOES DE USUARIOS<br>CONFLITANTES |  |
| 7311661   | A07N035748 | 102/001     | ATUALIZACAO DOS DADOS<br>DE CLIENTE | INFORMACOES DE USUARIOS<br>CONFLITANTES |  |
| 7349484   | A07N229438 | 103/001     | ATUALIZACAO DOS DADOS<br>DE CLIENTE | INFORMACOES DE USUARIOS<br>CONFLITANTES |  |
| 5900633   | A99N000646 | 121/001     | ATUALIZACAO DOS DADOS<br>DE CLIENTE | INFORMACOES DE USUARIOS<br>CONFLITANTES |  |
| 317291    | A99N199261 | 103/001     | ATUALIZACAO DOS DADOS<br>DE CLIENTE | INFORMACOES DE USUARIOS<br>CONFLITANTES |  |
| 2212691   | A00N002351 | 103/001     | ATUALIZACAO DOS DADOS<br>DE CLIENTE | INFORMACOES DE USUARIOS<br>CONFLITANTES |  |
| 5640403   | Y10S619089 | 121/001     | ATUALIZACAO DOS DADOS<br>DE CLIENTE | INFORMACOES DE USUARIOS<br>CONFLITANTES |  |
| 303315    | 4Y82T01496 | 102/001     | ATUALIZACAO DE<br>HIDROMETROS       | FORA DO PADRAO ABNT                     |  |
| 307954    | Y04SO10192 | 102/001     | ATUALIZACAO DE<br>HIDROMETROS       | FORA DO PADRAO ABNT                     |  |
| 7221725   | A99NN16877 | 102/001     | ATUALIZACAO DE<br>HIDROMETROS       | FORA DO PADRAO ABNT                     |  |
| 316592    | A9M9N19899 | 102/001     | ATUALIZACAO DE<br>HIDROMETROS       | FORA DO PADRAO ABNT                     |  |
| Voltar    |            |             |                                     |                                         |  |

## Funcionalidade dos Botões

| Botão               | Descrição da Funcionalidade                                                                 |
|---------------------|---------------------------------------------------------------------------------------------|
| Selecionar arquivo_ | Ao clicar neste botão, o sistema permite selecionar um arquivo armazenado<br>nas pastas.    |
| Desfazer            | Ao clicar neste botão, o sistema desfaz o último procedimento realizado.                    |
| Cancelar            | Ao clicar neste botão, o sistema cancela a operação e retorna à tela principal.             |
| Atualizar           | Ao clicar neste botão, o sistema comanda a atualização dos dados nas bases<br>de dados.     |
| Voltar              | Ao clicar neste botão, o sistema retorna à tela de "Atualização Cadastral<br>Simplificada". |

Clique aqui para retornar ao Menu Principal do GSAN

From:

https://www.gsan.com.br/ - Base de Conhecimento de Gestão Comercial de Saneamento

Permanent link: https://www.gsan.com.br/doku.php?id=ajuda:inserir\_atualizacao\_cadastral\_simplificada&rev=1434653264

Last update: 31/08/2017 01:11

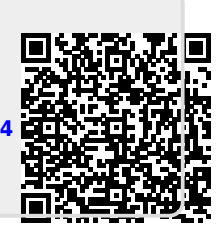